#### Dreamweaver サイト定義 1

2

## サイトの設定

- З Dreamweaver では使用するファイルをサイトパネルで管理します。このパネルから使用するファイルを開いた
- り web サーバーにアップロードすることも出来ます。 4
- 5 詳細設定タブに切替て設定する

#### 6 ローカル情報

![](_page_0_Picture_10.jpeg)

#### リモート情報 8

7

![](_page_0_Figure_12.jpeg)

| 4/12 | サイトの設定 | P2 |
|------|--------|----|
|      |        |    |

### 新規書類の作成

- site を選択し新規ファイル(フォルダを作成する際はフォルダ)
- 问 09Flash 🛛 🛟 🗖 ローカル… 🍡 C | 🕹 🏫 🥂 🏠 | 🗖 H /1 000-10 /0-10 新規ファイル 新担フォルダ 3 2. ファイル名を設定 サイト - 09Flash

# 4

5

2

#### a byoga.html ダブルクリックして開く

# 1. サイトパネル右端の展開・折りたたむボタンでサイトパネルを広げる

| 09FI | ash | ÷ |   | コーナ | J.L | + |
|------|-----|---|---|-----|-----|---|
| & C  | 1.0 | Ŷ | ∿ | 谄   |     | ) |
|      |     | _ |   | _   |     | / |

### 7 左がリモート右がローカル

アップロード

![](_page_0_Picture_22.jpeg)

- D 2. 接続・切断ボタンでサーバーへ接続
- 1 3. 右のローカルよりアップロードしたいファイルやフォルダを選択
- 2 貼り付けた swf は swf フォルダ内にあるので必ず swf もアップ
- з 4. アップロードボタンを押す
- 5. 依存ファイル (html に貼られている画像など)を PUT するかに「はい」 4
- 6. 左側のリモートサイトにファイルが表示される 5
- 6 7. ブラウザで確認